## Classroomでのアンケートの回答方法~自宅PC~

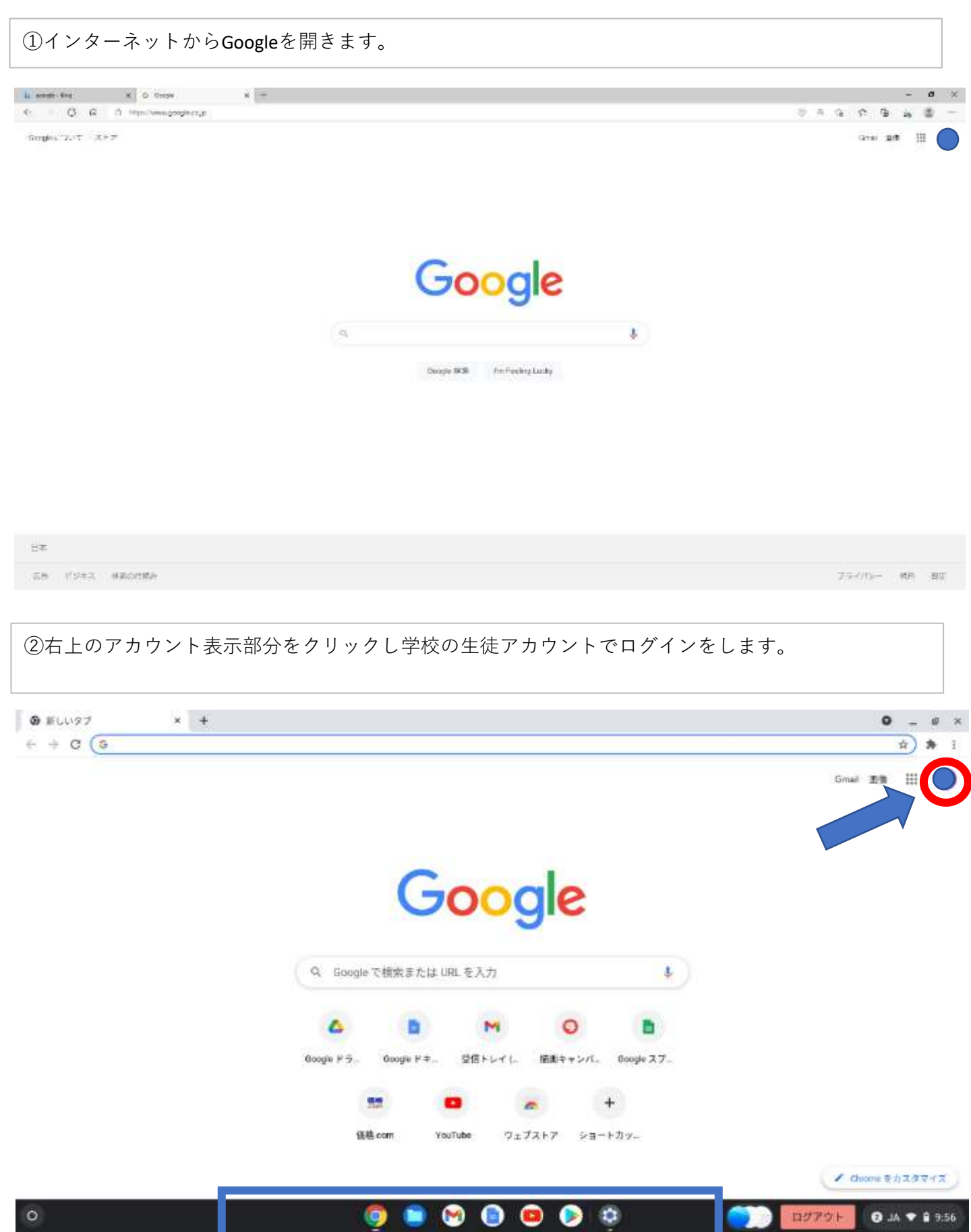

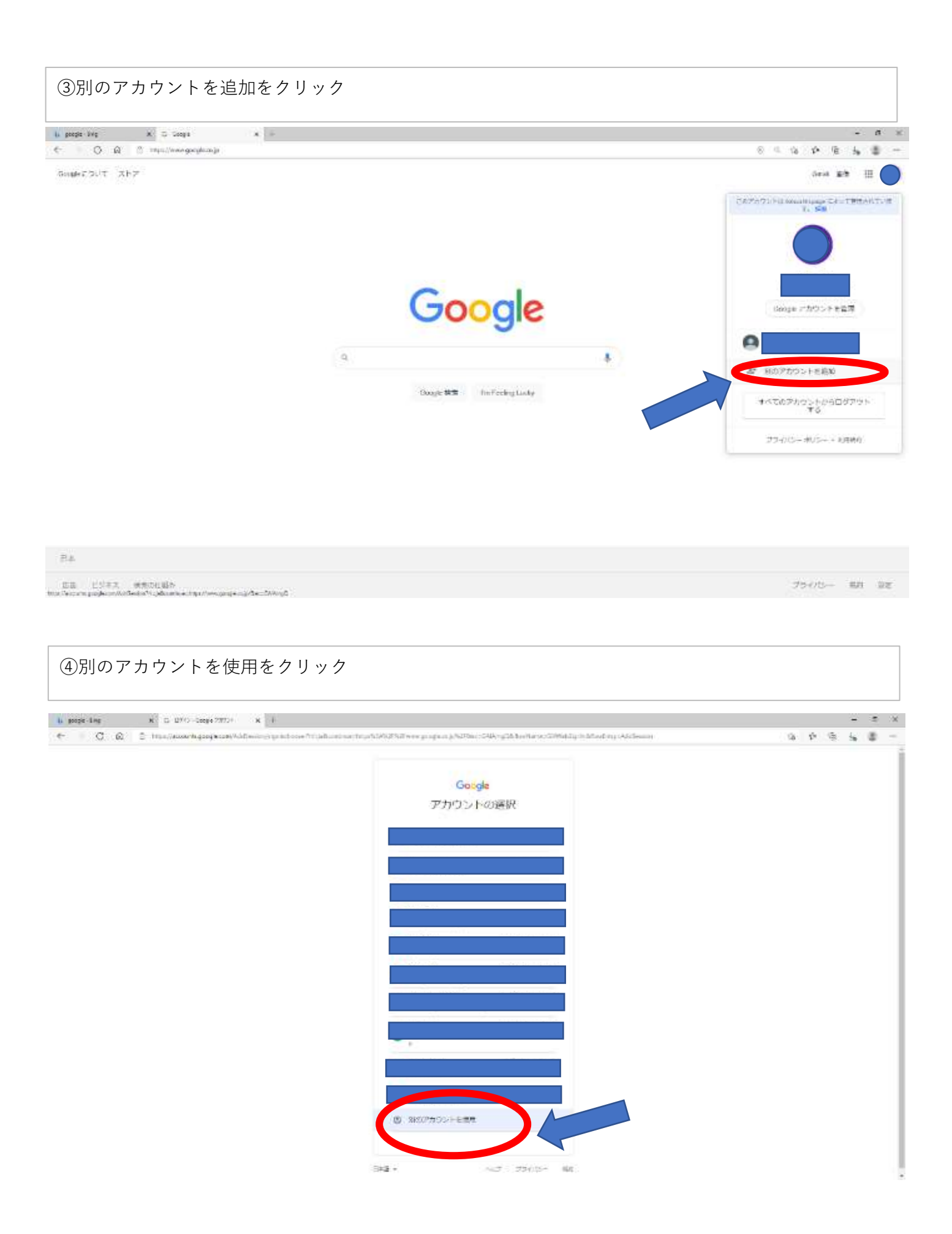

| ⑤画面の案内に沿ってアカウント(~@school.tahara.ed.jp)と、パスワードを入力し次へをクリック    |     |   |   |
|-------------------------------------------------------------|-----|---|---|
| 16 google: Meg X (G-(0 <sup>2</sup> /1)- Google 7072) − X = | ē i | a | × |

👔 poper kne 🗴 (d. 2010). Googe 2000) i is in in in its decision of the UNEXPERSION program (D. 2010) Statement (D. 2010) Statement (D. 2010) Sta

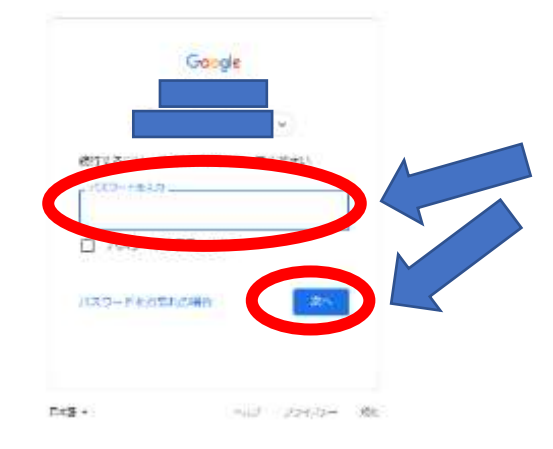

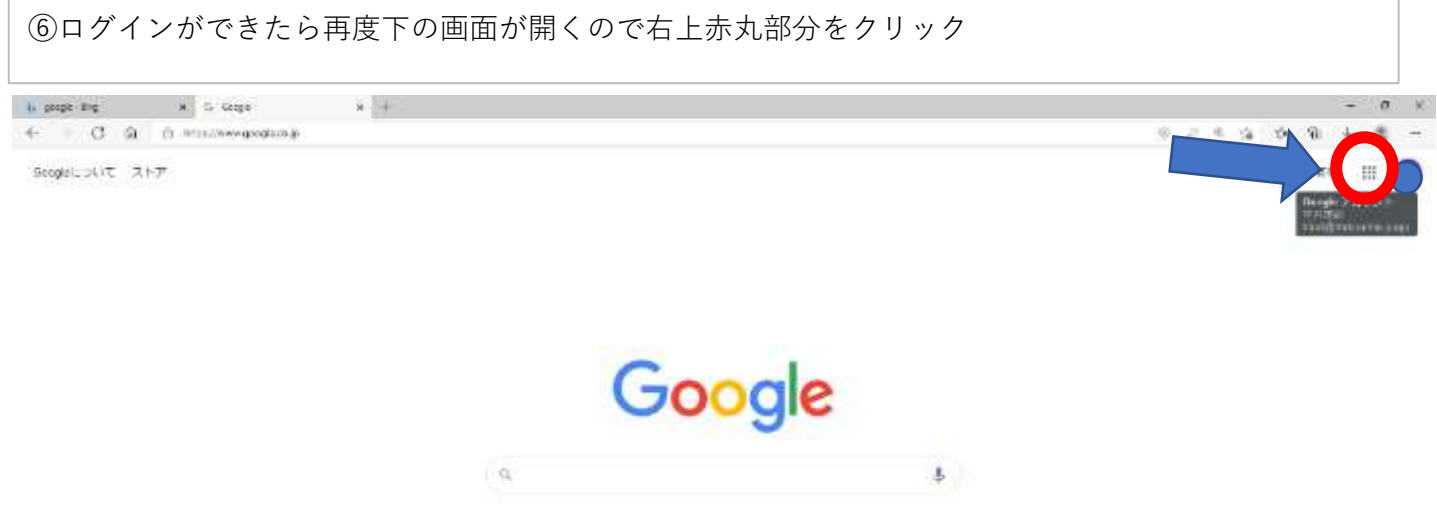

Gauge Mal In Feeling Long

:8\*

二日 ビジアス 地名印度希西 The Person Start Charles (The Person Start Person Start Charles (The Person Start Person Start Person Sta

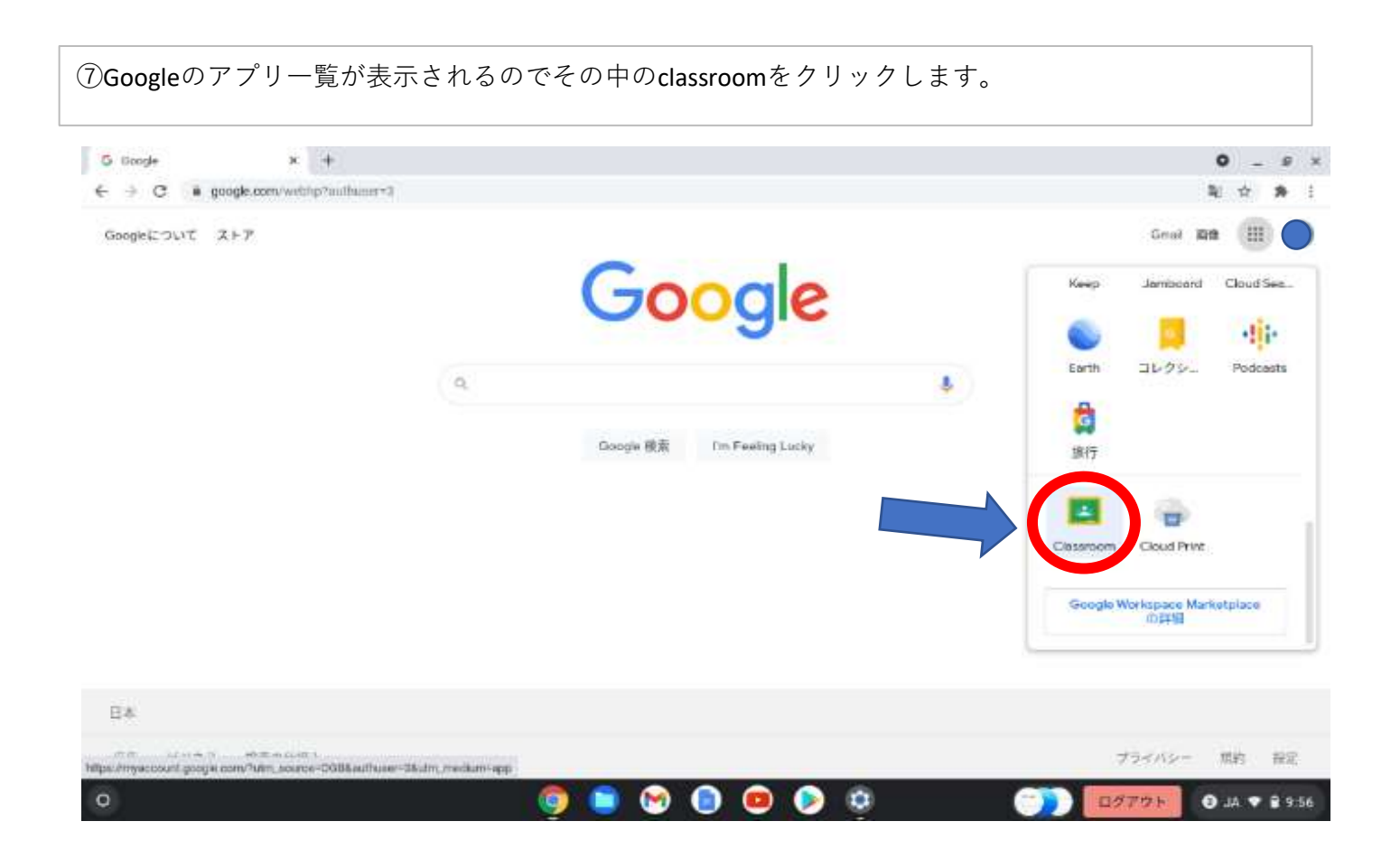

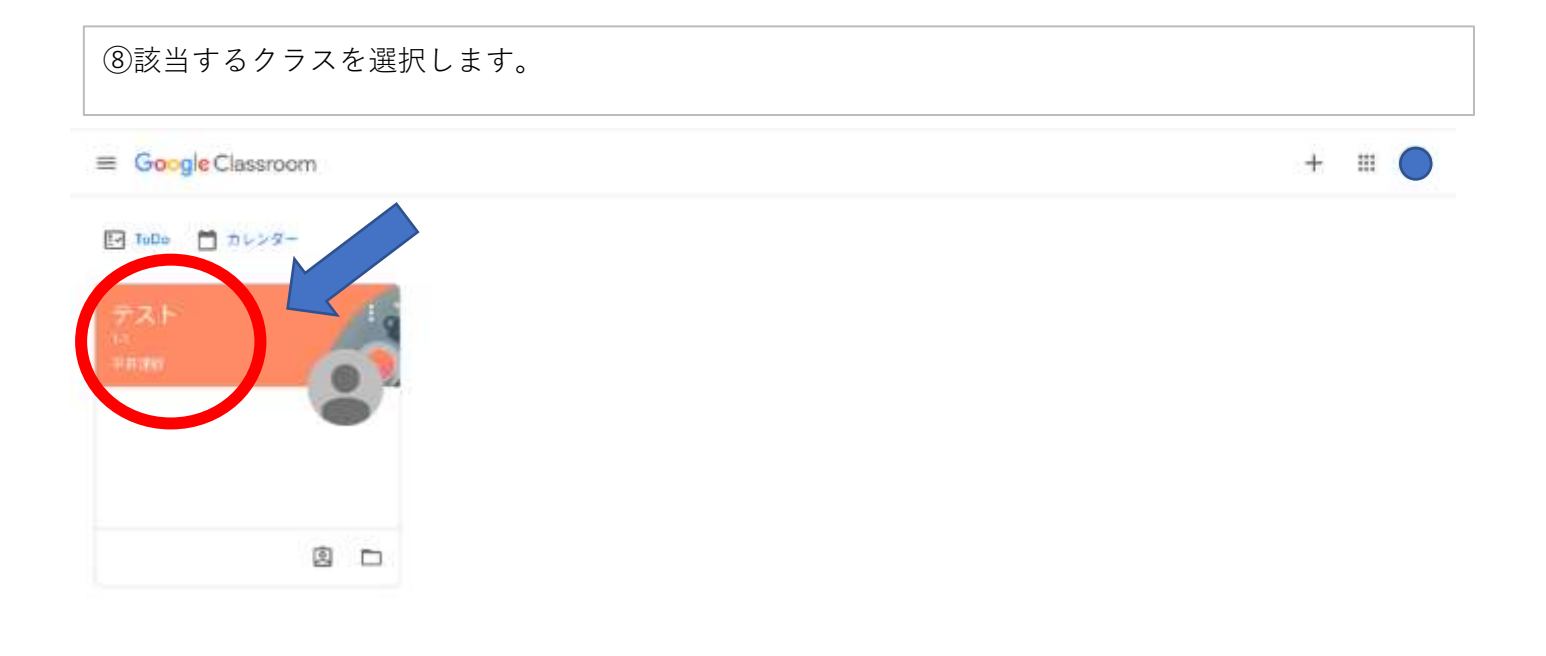

 Ø

 Ø

 Ø

 Ø

 Ø

 Ø

 Ø

 Ø

 Ø

 Ø

 Ø

 Ø

 Ø

 Ø

 Ø

 Ø

 Ø

 Ø

 Ø

 Ø

 Ø

 Ø

 Ø

 Ø

 Ø

 Ø

 Ø

 Ø

 Ø

 Ø

 Ø

 Ø

 Ø

 Ø

 Ø

 Ø

 Ø

 Ø

 Ø

 Ø

 Ø

 Ø

 Ø

 Ø

 Ø

 Ø

 Ø

 Ø

 Ø

 Ø

 Ø

 Ø

 Ø

 Ø

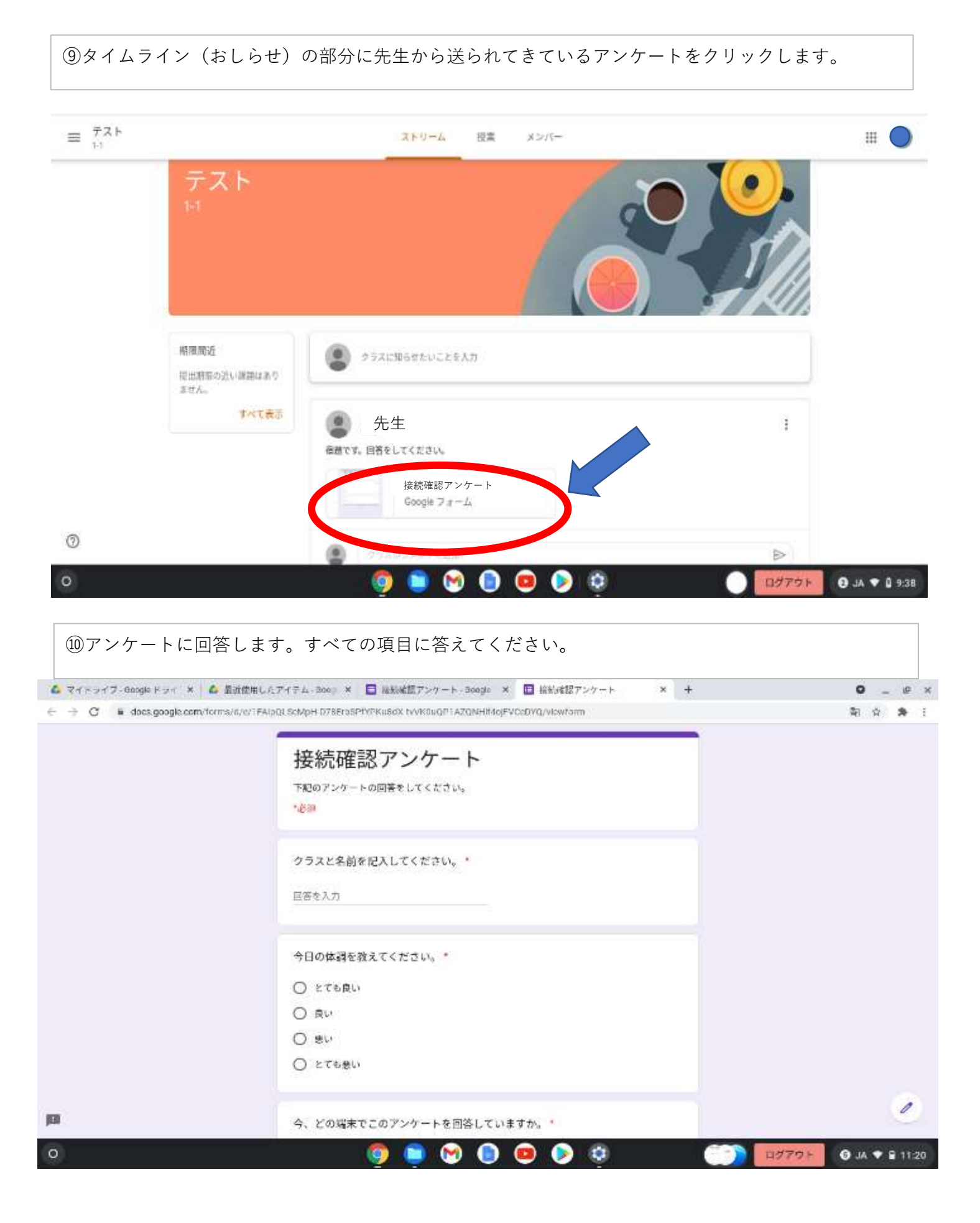

| ⑪すべての回答               | 答が終了したら一番下の【送信】をクリックします。これで回答完了                                                | です。                  |
|-----------------------|--------------------------------------------------------------------------------|----------------------|
| 🙆 २१ १७२७ - Boogle १७ | * 💊 目近後用したアイテム・6000 × 🖬 現新線語アンゲート Boogs * 📑 現新線語アンゲート × 🕂                      | <b>0</b> _ Ø ×       |
| ← → C                 | apm/forms/d/e/TFAlpDLScMpH-D78ErbSPfYPKu8dX-tyVKOuDPTAZQNHHI4ojFVCeDYQ/vewform | %i☆ <b>#</b> i       |
|                       | 今日の体調を教えてください。*                                                                |                      |
|                       | 〇 とても良い                                                                        |                      |
|                       | ORU                                                                            |                      |
|                       |                                                                                |                      |
|                       | ○ とても思い                                                                        |                      |
|                       | 今、どの端末でこのアンケートを回答していますか。*                                                      |                      |
|                       | ○ 学校で使用しているChromebook                                                          |                      |
|                       | ○ 家のパンコン                                                                       |                      |
|                       | ○ 家のタブレット                                                                      |                      |
|                       | ○ その他                                                                          |                      |
|                       | 送信                                                                             |                      |
|                       | 000ge - a ~ ムモバスワードを送信しないでくだきい。                                                | 1                    |
|                       | このフォームは出版中型弁委員会内部で作成されました。予選行員の報告                                              | ×                    |
| 0                     |                                                                                | ログアウト ③ JA ▼ 8 11:20 |